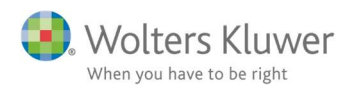

10. oktober 2018

# ClientView og ClientTime 2018.3

#### Indhold

| 1 | Nył  | eder ClientView og ClientTime 2018.3 | 2 |
|---|------|--------------------------------------|---|
| 2 | Clie | ntView                               | 2 |
|   | 2.1  | Nyheder/forbedringer                 | 2 |
| 3 | Clie | ntTime                               | 7 |
|   | 3.1  | Nyheder/forbedringer                 | 7 |

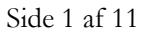

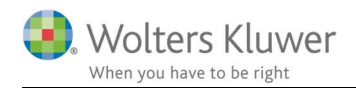

### 1 Nyheder ClientView og ClientTime 2018.3

Der er udviklet en række nyheder og forbedringer, som har været efterlyst af brugerne i Danmark.

Nyhederne og forbedringerne er beskrevet i hovedtræk her under.

### 2 ClientView

#### 2.1 Nyheder/forbedringer

 Mulighed for at downloade fra Faglig Service dokument/skabelon arkiv. Det oprindelige Focus IT (nu Wolters Kluwer) har dannet et bibliotek med omkring 200 standard skabeloner til erklæringer, protokollater, fuldmagter, arbejdspapirer m.m. Disse skabeloner kan man nemt få adgang til via ClientView.

Nogle af skabelonerne indeholder flettefelter, som hentes direkte fra ClientView databasen. F.eks. vil protokollater og erklæringer blive udfyldt med kunde- og/eller bruger informationer.

| Karen Blixe | en PR (0001) | ₹ 🗸    | 📚 🇊 🗎  |                          |    |
|-------------|--------------|--------|--------|--------------------------|----|
| Stamdata    | Virksomhed   | Roller | Opgave | Mat Faglig service teter | Kc |
| A Basisop   | lysninger    |        |        |                          |    |

#### OBS!

Det kræver en licens for at få adgang til Faglig Service.

Kontakt vores salgsafdeling for at få licensen: Telefon 33 96 0123 eller salg@wolterskluwer.dk

 Mulighed for at ændre rækkefølge på egen definerede felter. Administrator kan nu ændre på rækkefølgen på felterne. Der sker nemt ved at gå til Administration/Egendef. felt og trække og slippe felterne til den ønskede rækkefølge.

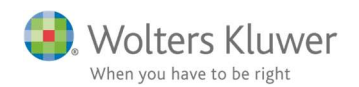

| omhedsinfo. Indst | illinger   | ClientTime  | Adgang         | Opgavetyper | Egendef. felt Mappestrukt | urer Aktivitetslog | Dokuments |
|-------------------|------------|-------------|----------------|-------------|---------------------------|--------------------|-----------|
| sbundne felter    | ) Nyt felt |             |                |             |                           |                    |           |
| Feltnavn          | Felttype   | Anvendt for | Beskrivelse    | Værdier     | Standardværdi             | Sortering          |           |
| 06 Economic kode  | Tekst      | К           |                |             |                           | 1                  | Red       |
| 05 GDPR slut dato | Dato       | к           |                |             |                           | 2                  | Rec       |
| 04 Valuta         | Valuta     | К           |                |             | 0                         | 3                  | Red       |
| 03 Туре           | Liste      | KBR         | description    | A;G;R;UG    | A                         | 4                  | Red       |
| 02 VAT rate       | Tekst      | К           | Database nøgle |             |                           | 5                  | Red       |
| 01 Currency       | Numerisk   | К           |                |             |                           | 6                  | Red       |
| 07                | Liste      | К           |                | ;A;B;C;D    |                           | 7                  | Red       |
| 08 Tekst          | Tekst      | К           |                |             |                           | 8                  | Red       |
| 09 Dato           | Dato       | К           |                |             |                           | 9                  | Red       |
| undne felter 🕀    | Nyt feit   |             |                |             |                           |                    |           |
| Feltnavn          | Felttype   | Anvendt for | Beskrivelse    | Værdier     | Standardværdi             | Sortering          |           |
| Yes or No         | Ja/Nei     | К           | test           |             | Nei                       | 1001               | Red       |

Læg mærke til at felterne får et sorteringsnummer, som kan bruges i den nye Word skabelon funktion, som er beskrevet andet sted i dette dokument.

- Outlook addin justeret, så vi kan håndtere både 32 bit og 64 bit installationer.
- Outlook addin er forbedret, således at det er mere enkelt at gemme mails fra Outlook. Man kan straks afgøre, hvor mailen skal gemmes. Den gamle mailhåndtering bliver dermed overflødig.

| - |
|---|
| - |
|   |

I eksemplet har Outlook fundet to kunder med samme mail-adresse.

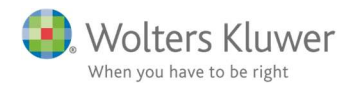

• Tilføjet ny avanceret Word skabelon funktion.

Tidligere kunne man danne skabeloner, som kunne indeholde 12 flettefelter. 6 felter på den aktuelle kunde og 6 felter på den aktuelle bruger.

Dermed kunne man danne simple brevskabeloner.

|          |            |        | 😒 🖺 🖇  |           |       |
|----------|------------|--------|--------|-----------|-------|
| Stamdata | Virksomhed | Roller | Opgave | Materiale | Aktiv |

Nu er det lavet sådan at ALLE stamdatafelter (ikke årsafhængige) på kunden kan flettes ind i et Word dokument.

Det inkluderer også eventuelle egendefinerede felter. Det er også muligt at hente alle info fra en bruger. Og det er muligt at hente info fra firmaets egne adresseinformationer. Se specifik vejledning på vores hjemmeside under Support/ClientView. wolterskluwer.dk/support/kundestyring/ClientView

• Udskrift af rolle stamdata på privat personer (GDPR) Det er muligt at udskrive stamdata på en privat rolle i rollekartoteket. Således overholdes GDPR lovgivningen også på det punkt.

| Standata Funktioner Poller Korrespond Dokumente | Anders A | gnuaksen 🛽 | 3      | SP          |            |
|-------------------------------------------------|----------|------------|--------|-------------|------------|
| Standata Funktioner Koner Konespond. Dokumente  | Stamdata | Funktioner | Roller | Korrespond. | Dokumenter |

• Support værktøjet er forbedret

Således er det nu muligt i support-sammenhæng at danne en backup, som er anonymiseret. Man kan dermed danne en backup og aflevere den til supporten og være tryg ved at følsomme data ikke kommer ud af huset. Følsomme data er erstattet af anonyme data.

Penneo – download færdig signerede dokumenter.
 På en Penneo sag er det nu muligt at downloade underskrevne dokumenter, når sagen er markeret som afsluttet.

Dermed gemmes dokumenterne i kundens dokumentfolder.

| Forsen | delse                                                         |                          |                  |               | × |
|--------|---------------------------------------------------------------|--------------------------|------------------|---------------|---|
| 1      | Forsendelse<br>Forsendelsestype<br><u>Avancerede indstill</u> | Kontrakt                 | Forsendelsesnavn | Tot News      |   |
|        | Navn<br>CV_J                                                  | Dokumenttype<br>Kontrakt |                  | Download alle |   |

Man vil få besked, hvis man forsøger at downloade og sagen ikke er afsluttet.

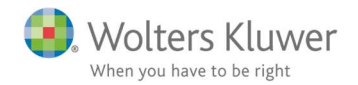

• Penneo dato-forbedringer

Der er tilføjet nogle dato-regler, som hjælper brugeren på vej ved Penneo oprettelse. Man bliver hjulpet med at vælge dato og man kan ikke komme til at vælge en afsendelsesdato, som er ældre end i dag. Man kan heller ikke få lov at efterlade dato-feltet blankt.

• Forbedret filtreringsmuligheder i klientlisten og statuslisten.

Det er nu muligt at filtrere på egendefinerede dato-felter. Har tidligere voldt en del besvær. Der er muligt at filtrere på opgaveansvarlig på flere niveauer, selvom der er forskellige ansvarlige på top- og bund-niveau. Eksempelvis:

| )1-0 | 1-2017 - 31-12-2017 🔻     |                        |
|------|---------------------------|------------------------|
|      | Opgave                    | Opgaveansvarlig        |
| •    | Regnskabsperiode - halvår | BBB - Betina Bundgaard |
| ۲    | Halvår 1, 2017            | ML - Malene Lyders     |
| ٠    | Halvår 2, 2017            | ML - Malene Lyders     |

• Tilføjet klientansvarlig felt på rollekartoteket.

| Michael Hvidt 23 23   | 93 71 🖾 😒 | <b>F</b>          |           |          |                 |  |
|-----------------------|-----------|-------------------|-----------|----------|-----------------|--|
| Stamdata Funktione    | r Roller  | Korrespond. Dokum | nenter    |          |                 |  |
| Personen/virksomheden | er:       |                   |           |          |                 |  |
| Klientnavn Rolle      |           | 1                 | 1         | 1        | -               |  |
| Klientnavn            | Rolle     |                   | Startdato | Slutdato | Klientansvarlig |  |

• Forbedret mulighederne for at håndtere Skat Nova PR proceduren. Det har været meget besværligt at navigere rundt mellem ClientView, Skat Nova og Årsafslutningen i de tilfælde, hvor der skulle dannes et personligt regnskab.

Der er nu lavet ændringer i alle tre programmer, som gør at samspillet er gjort mere enkelt. Mere detaljeret beskrivelse vil blive offentliggjort på vores hjemmeside under Support/ClientView. Funktionaliteten gælder fra og med ClientView 2018.3, Årsafslutning 2018.4 og Skat Nova 2018.1.

• Penneo forbedringer.

Det har været muligt at tilføje nogle underskrivere, som var blanke. Det har medført nedbrud i forbindelse med oprettelse af Penneo sager. Hermed rettet.

• Informations-boksen på Start-siden er gjort dynamisk. Det vil sige at den læser indholdet af en nyhedsfil på nettet. Denne nyhedsfil kan Wolters Kluwer styre centralt. Vi kan dermed sende info

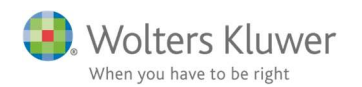

ud om breaking news, features eller fejl.

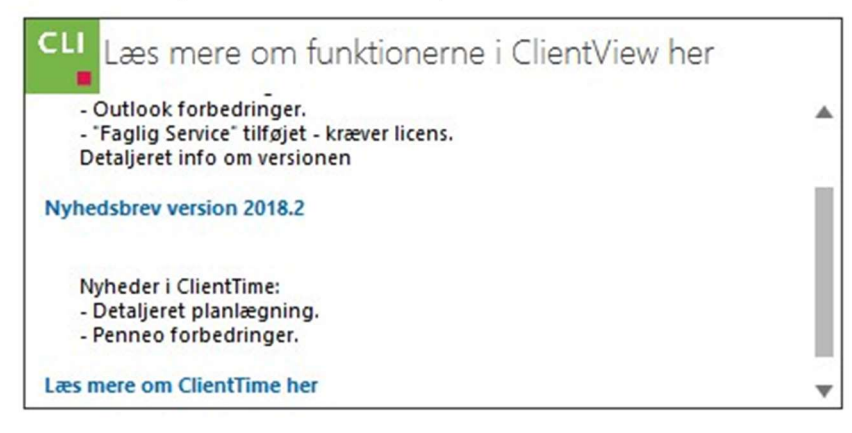

• Alle funktioner på deaktiverede kunder er slået fra. Tidligere kunne man f.eks. oprette nye regnskabsår på en inaktiv kunde.

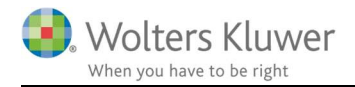

## 3 ClientTime

### 3.1 Nyheder/forbedringer

Enkel administration af interne opgaver
 I programadministrationen har vi tilføjet en let adgang til at administrere interne opgaver. Man kan aktivere, ændre navne, overføre tid til planlægningen, oprette næste års interne opgaver og afslutte gamle interne opgaver.

OBS! ClientTime holder styr på summen af ferie, flex osv.

Disse summeringer fortsætter og påvirkes ikke af eventuelle navneændringer.

Hvis f.eks. "Sygdom" ændres til "Fravær", så vil opsummeringen stadig foregå på "Sygdom" tælleværket i ClientTime.

| /irksomhedsinfo. | Indstillinger       |                        | Adgang                    | Opgavetyper     | Egendef. felt  | Mappestrukturer | Aktivitetslog | Dokumentsøg |
|------------------|---------------------|------------------------|---------------------------|-----------------|----------------|-----------------|---------------|-------------|
| ClientTime       |                     |                        |                           |                 |                |                 |               |             |
| Indstillinger C  | lientTime           |                        |                           |                 |                |                 |               |             |
| Anvend CI        | ientTime:           |                        | På                        |                 |                |                 |               |             |
| Navn på C        | lientTime-serveren: |                        | AAR9PDTQF2\0              | ClientTime1     |                |                 |               |             |
| Antal mån        | eder som opgaven g  | emmes til tidsregistre | ring 19                   |                 |                |                 |               |             |
|                  |                     |                        | -                         |                 |                |                 |               |             |
| Interne opga     | vetyper             |                        |                           |                 |                |                 |               |             |
|                  |                     |                        |                           |                 |                |                 |               |             |
| Egenbetalt ferie |                     | Ferie                  |                           |                 |                | Aktiv På        |               |             |
| Flextid          |                     | Navn                   |                           | Ferie           |                |                 |               |             |
|                  |                     | Seneste                | Seneste overførsel af tid |                 |                |                 |               |             |
| Forældreorlov    |                     | Overført               | af                        |                 |                |                 |               |             |
| Ferie            |                     | Overførs               | el startdato              |                 |                |                 |               |             |
| Øvrig intern tid |                     | Overførs               | sel slutdato              |                 |                |                 |               |             |
|                  |                     | Overf                  | før tid til planlægnir    | ng i ClientTime |                |                 |               |             |
| Sygdom           |                     |                        |                           |                 |                |                 |               |             |
|                  |                     |                        |                           |                 |                |                 |               |             |
|                  |                     | Opga                   | iver                      |                 |                |                 |               |             |
|                  |                     | 🕀 Opr                  | ret næste år              |                 | Vis afsluttede | •               |               |             |
|                  |                     | Regr                   | nskabsår                  |                 | Afsluttet      |                 |               |             |
|                  |                     | ▶ Ferie                | , 010119-311219           |                 |                |                 |               |             |
|                  |                     | Ferie                  | , 010518-300419           |                 |                | 4               |               |             |
|                  |                     | Ferie                  | , 010517-300418           |                 |                |                 |               |             |

• Fordeling af over-/underdækning ved fakturering

Det er nu muligt at fordele eventuelle over-/underdækninger på forskellige brugere. Dermed kan man følge op på registreret pris kontra faktureret pris pr. bruger. Fordelingen foregår i en ny fane ved fakturering – hvis en sag giver underdækning og flere medarbejdere har været på sagen, så kan underdækningen fordeles ud pr. medarbejder.

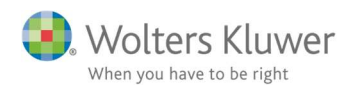

| Fakturering <                                                                            | 🐉 Opgaver igangværende 🛛 🗂 Betina B                                                                                                    | Bundgaard (BBB)               | Faktura: 0 - Texas A/S 🗙 |                          |              |
|------------------------------------------------------------------------------------------|----------------------------------------------------------------------------------------------------|-------------------------------|--------------------------|--------------------------|--------------|
| <ul> <li>Faktura</li> <li>Gentagen fakturaskabeloner</li> <li>Telesseisterine</li> </ul> | Basis     Solution       Image: Solution of the second second seco | Fakturalinier Evision Visning | 📼 Tidsregistreringsliste | n Over/underdækningsford | eling ×      |
| <ul> <li>Kunder igangværende</li> <li>Opgaver igangværende</li> </ul>                    | Fakturalinie: Regnskabsperiode - år, 0                                                                                                    | 10118-311218<br>Kostpris      | Beregnet pris            | Over/underdækning        | Faktisk pris |
| Bogføring                                                                                | 👵 Administrator Administrator (admin)                                                                                                    | 750,00                        | 3.000,00                 | -400,00                  | 2.600,00     |
|                                                                                          | 👵 Betina Bundgaard (BBB)                                                                                                    | 735,00                        | 2.250,00                 | -850,00                  | 1.400,00     |
|                                                                                          | Diff (skal være 0)                                                                                                    | 0,00                          | 0,00                     | 0,00                     | 0,00         |
|                                                                                          | Total                                                                                                    | 1.485,00                      | 5.250,00                 | -1.250,00                | 4.000,00     |

OBS! Denne facilitet kan slås til eller fra under Organisationsindstillinger.

| $\bigotimes$                 |                           |             | Client Time - Ad                                            |
|------------------------------|---------------------------|-------------|-------------------------------------------------------------|
| () Info                      | Sikkerhed Konfiguration   | Fakturering | Fakturerings integrationer                                  |
| G Organisationsindstillinger | Administrativt            |             |                                                             |
| 🧷 Brugerindstillinger        | Faktura ikke tilladt før: |             |                                                             |
|                              | Faktura oprettere:        |             | Opret fakturaer                                             |
|                              | Faktura godkendere:       |             | Godkend fakturaer                                           |
|                              | Faktura afsendere:        |             | Send fakturaer                                              |
|                              | HR managers:              |             | Administrere brugere (HR)                                   |
|                              | Over/underdækning:        |             | Pakræv fordeling af over/underdækning før faktura godkendes |

På listen "Tidsregistrering" kan man nu tilføje kolonnerne "Faktureret pris" og "Over/Underdækning".

Der med kan man på brugerniveau følge op på justeringer i prisen i forhold til beregnet salgspris.

| Kunde             | Startdato  | Opgave                | Bruger                      | Total pris | Over/Underdæk 🕈 | Faktureret pris |
|-------------------|------------|-----------------------|-----------------------------|------------|-----------------|-----------------|
| DKK: 🔂 Faktureret |            |                       |                             |            |                 |                 |
| 10077   Texas A/S | 08-10-2018 | (2018/45538) Regnskab | Betina Bundgaard (BBB)      | 2.250,00   | -850,00         | 1.400,00        |
| 10077   Texas A/S | 08-10-2018 | (2018/45538) Regnskab | Administrator Administrator | 3.000,00   | -400,00         | 2.600,00        |
|                   |            |                       |                             | 5.250,00   | -1.250,00       | 4.000,00        |

Mulighed for at skjule regnskabsår på kundeopgaven.
 Opgavenavnene har hidtil været inklusiv periode-angivelse.

| Pridsregistrering   | - ×                                                         |             |
|---------------------|-------------------------------------------------------------|-------------|
| Opgave, kunde, brug | er                                                          | andt Afrist |
| Opgave:             | Vælg                                                        |             |
| Kunde:              | 0031   2017   Legoland A/S   36887613 - Revision            |             |
| Bruger:             | 0031   2017   Legoland A/S   36887613 - Arsafslutninc, 0101 | 17-311217   |

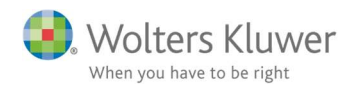

Det er hermed ændret, således at det er valgfrit om opgave-betegnelserne optræder med eller uden periode-angivelse.

| 🔅 ClientViewadm           | inistration     |              |              |                   |                  |                           |            |
|---------------------------|-----------------|--------------|--------------|-------------------|------------------|---------------------------|------------|
| Virksomhedsinfo. Indstill | inger Clie      | entTime      | Adgang       | Opgavetyper       | Egendef. fel     | t Mappestrukturer         | Aktivitets |
| Opgavetyper 🕀 Ny o        | pgavetype       | Videohjælp   | 0            |                   |                  |                           |            |
| Vis aktive opgaver V      | is egne opgaver |              |              |                   |                  |                           |            |
| SKAT - Person - Årsopgø   | relsen          | SKAT - Perso | on - Årsop   | gørelsen          |                  | Aktiv                     | På         |
| SKAT - Selskab            |                 | Navn         | SKAT - Perso | n - Årsopgørelsen | Kommando         | Skat - Åbn Årsopgørelse i | Skat 🔍 🗙   |
| Revision                  |                 | Beskrivelse  |              |                   | Periode År       |                           | T          |
| Assistance selskab        |                 |              | Årsopgørel   | e                 | To do            |                           | •          |
| Løbende assistance        |                 |              |              |                   | Kun en forekor   | mst per periode           | \$         |
| Udvidet gennemgang        |                 |              |              |                   | Periodiseres ef  | ter kalenderår            |            |
| Generelle arbeidsgange    |                 |              |              |                   | Tidsregistrering | g aktiv                   |            |
| Accefel dain a            |                 |              |              |                   | ClientTime-opg   | gaver inkl. dato          |            |

Indstillingen kan ændres under Menu/Administration/Opgavetyper.

• Tilføjet en ny indstilling, der afgør om brugerne kan ændre på **Tidsregistrering** på en kunde.

| Virksomhedsinfo. | Indstillinger    | ClientTime | Adgang                 | Opgavetyper      | Egendef. felt | Mappestrukturer |
|------------------|------------------|------------|------------------------|------------------|---------------|-----------------|
| Adgang 🕀 🛚       | ly adgangsgruppe |            |                        |                  |               |                 |
|                  |                  | Klienter   | Brugere                | System           | ClientTime    |                 |
| Systemadministra | tor              | Administre | er regnskabsår - Egn   | e klienter       |               | Fra             |
| Bruger           | ×                | Aktivere/c | leaktivere klient - Al | le klienter      |               | Fra             |
| Kientansvarlig   |                  | Aktivere/c | leaktivere klient - Eg | ne klienter      |               | Fra             |
| -                |                  | Aktivere/o | leaktivere Tidsregist  | rering på klient |               | Fra             |
|                  |                  | Administr  | ar affalor Alla kliga  | tor              |               | nŝ              |

Ret til at slå **Tidsregistreringen** til/fra.

| ¢                |     |
|------------------|-----|
| Aktiv            | På  |
| Tidsregistrering | Fra |

• Flytte tidsregistrering.

Hvis en tidsregistrering er landet på en forkert kunde eller en forkert opgave, så kan man højreklikke på tidsregistreringen og flytte den til anden kunde/opgave.

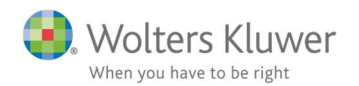

| D   | KK 🔺                                       |            |     |                                    |           |      |
|-----|--------------------------------------------|------------|-----|------------------------------------|-----------|------|
|     | Opgave                                     | Startdato  |     |                                    | Kund      | e    |
|     | DKK: 🖋 Fakturerbar                         |            |     |                                    |           |      |
|     | (2016/1054) Løn og HR, 010116-311216       | 08-06-2018 |     |                                    | 0031      | Leg  |
| #() | (2018/34142) Årsafslutning, 010118-311218  | 08-10-2018 |     |                                    | 1111      | Erik |
| #O  | (2018/34142) Årsafslutning, 010118-311218  | 08-10-2018 |     |                                    | 1111      | Erik |
| #Q  | (2018/44875) SKAT - Selskab, 010118-311218 | 18-09-2018 | щ®  | Ebd                                |           | Shan |
|     | (2018/44875) SKAT - Selskab, 010118-311218 | 17-09-2018 | 12/ | Flyt                               |           | shan |
| -   | (2018/1498) Årsafslutning, 010118-311218   | 17-09-2018 | Q   | Opdater liste                      |           | shan |
|     |                                            |            |     | Udskriv/Eksport                    | er        |      |
| 4   | DKK: 🔂 Faktureret                          |            |     | Liste opsætning<br>Liste opsætning | ►<br>er ► |      |

I næste billede vil man kunne vælge opgave og arbejdstype.

| lyt tidsreg  | istreringer                                                      | -          |      |
|--------------|------------------------------------------------------------------|------------|------|
| Opgave:      | 0031   2018   3594   Legoland A/S - Årsafslutning, 010717-300418 | <b>v</b> ( | \$ 3 |
| Arbejdstype: | 1 Udførelse                                                      |            |      |

Tidligere skulle man slette registreringen og oprette på ny.

Vær opmærksom på at fakturerede tider IKKE kan flyttes.

• Når man klikker "Gem og ny" har det hidtil være kodet sådan at den nye registrering altid havde 1 time som forslag.

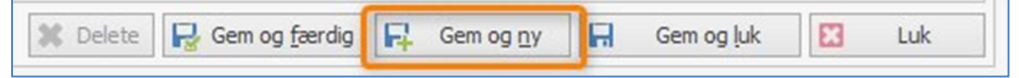

Automatisk varighed kan sætte op under indstillinger.

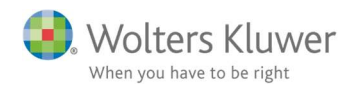

| $\bigotimes$                 |                                    |                                                                                                    |             |                            |   |  |
|------------------------------|------------------------------------|----------------------------------------------------------------------------------------------------|-------------|----------------------------|---|--|
| ① Info                       | Sikkerhed                          | Konfiguration                                                                                                    | Fakturering | Fakturerings integrationer | 7 |  |
| 🚽 Organisationsindstillinger | - Tidsregis                        | trering                                                                                                    |             |                            |   |  |
| Brugerindstillinger          | Timeregis<br>Tidsregis<br>Prompt b | Timeregistration approval group:       Godkend         Tidsregistrering ikke tilladt før:       Image: State of the state of the state of |             |                            |   |  |
|                              | Varight                            | atisk                                                                                                    |             | 15                         |   |  |

- CTRL-T fra ClientView har ikke virket med mindre cursoren var placeret i et felt på kundekortet. Nu kan CTRL-T anvendes bare man har markeret en kunde i kundelisten.
- Små justeringer i summeringerne i planlægningen.
- Ved brug af CTRL-T er det nu muligt at angive, om man ønsker at hoppe over nogle felter for at spare taste-tid.

| Opgave, kunde, br | uger                                   |        |
|-------------------|----------------------------------------|--------|
| Opgave:           | 003   2018   Cafe Smagløs A/S   29 👽 🔇 | Vælg   |
| Kunde:            | 003   Cafe Smagløs A/S                 | 🔮 Vælg |
| Bruger:           | Administrator Administrator (admin)    | 🖁 Vælg |
| Varighed          |                                        |        |
| Start:            | 09-10-2018 🗸 10:23 🖨                   |        |
|                   |                                        |        |

Sættes op under Brugerindstillinger.

| ${}$         |                                                            |
|--------------|------------------------------------------------------------|
| (1) Info     |                                                            |
| 🕞 Organisat  | Tidsregistrering                                           |
| 🧷 Brugerind: | Spring over dato og tidspunkt på tidsregistreringsformen 🔽 |
|              |                                                            |